## инструкция

## по оплате Интернет и ТВ-услуг банковской картой на сайте <u>www.city-t.ru</u>

- 1. На главной странице выбрать поле «ОПЛАТА УСЛУГ». Далее:
  - 1.1. В поле **«Лицевой счет»** введите номер договора **пятизначное число**, начинающееся с нуля (для оплаты **Интернета**), либо **шестизначное число** (для оплаты **ТВ** расширенный пакет), начинающееся с единицы.
  - 1.2. В поле «Сумма» введите сумму платежа.
  - 1.3. Если выбрать услугу **"Подключить автоплатеж"**, то каждые 30 дней с Вашей карты будут производиться списания указанной суммы. Если подобная услуга Вам не нужна, то не ставьте галочку.
  - 1.4. Заполните реквизиты Вашей банковской карты: перенесите необходимые данные с Вашей банковской карты в форму. Обращаем Ваше внимание, что «Имя владельца карты» необходимо набрать идентично Вашей банковской карте.
  - 1.5. Укажите правильную почту, на которую придет уведомление о Вашем платеже (обязательно к заполнению).
  - 1.6. Нажмите кнопку «Оплатить».
  - 1.7. В появившемся окне нажмите **«ОК»** для перехода на сайт Вашего банка и получения смс-кода для подтверждения операции по оплате.
  - 1.8. В открывшемся окне банка введите **«код подтверждения»**, направленный на Ваш номер телефона, и нажмите кнопку **«Отправить»**.
  - 1.9. При успешной оплате на экране появится окно с информацией о проведенной оплате и статусом **«Одобрен»**.
- 2. Рекомендации в случае, если оплатить по п.1 не получается.

Если при оплате банковской картой на сайте <u>www.city-t.ru</u> не появляется форма для заполнения реквизитов карты (из п.1.4. инструкции), либо не появляется окно для ввода смс-кода от банка для подтверждения оплаты (из п.1.8.), то воспользуйтесь следующими рекомендациями (или одной из них):

2.1. Попробуйте войти на сайт <u>www.city-t.ru</u> и оплатить услугу через другие браузеры
Вашего компьютера – это программы для просмотра интернет- страниц, установленные на
Вашем компьютере (Internet Explorer, Google Chrome, Mozilla FireFox, Opera и т.д.).
2.2. Обновите используемые браузеры до последних версий. (Инструкцию, как обновить программу для просмотра интернет-страниц до последней версии Вы можете найти в
Интернете через любую поисковую систему).

2.3. Пробуйте зайти на сайт <u>www.city-t.ru</u> и оплатить услугу с других, имеющихся дома устройств (ноутбук, планшет, телефон).

2.4. Временно отключить антивирусную защиту (бывают неполадки с устаревшими версиями Антивируса Касперского и других). (Инструкцию, как временно приостановить работу Вашей антивирусной-программы Вы можете найти в Интернете через любую поисковую систему).

Если наши рекомендации не помогут или вызовут затруднения, то вы можете вызвать технического специалиста на дом.